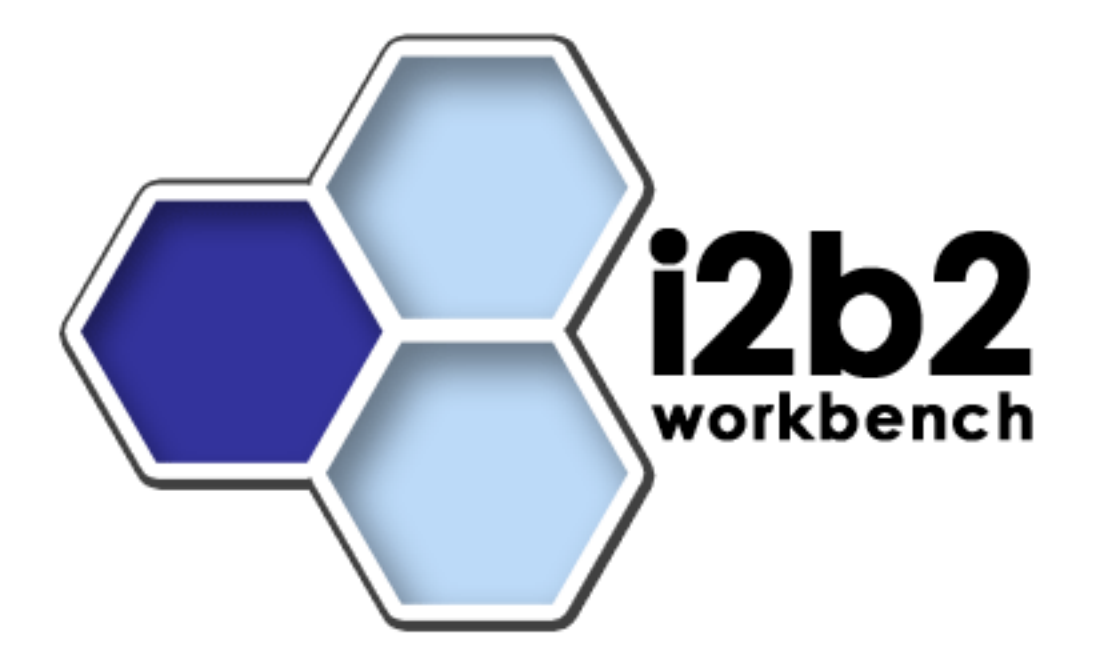

**Developer's Guide** 

Version 1.2.1

Copyright © 2007 MGH

## Table of Contents

| About this Guide                                  | iii |
|---------------------------------------------------|-----|
| Prerequisites                                     | 1   |
| Downloads and Installation                        | 1   |
| Install & Configure                               | 2   |
| Setting up the i2b2Workbench within Eclipse 3.2   | 2   |
| Building the i2b2Workbench within the Eclipse IDE | 4   |
| Running the i2b2Workbench within the Eclipse IDE  | 6   |
| Package Structure                                 | 10  |
| License                                           |     |

## About this Guide

Informatics for Integrating Biology and the Bedside (i2b2) is one of the sponsored initiatives of the NIH Roadmap National Centers for Biomedical Computing (http://www.bisti.nih.gov/ncbc/). One of the goals of i2b2 is to provide clinical investigators broadly with the software tools necessary to collect and manage project-related clinical research data in the genomics age as a cohesive entity—a software suite to construct and manage the modern clinical research chart. This guide with the provided source code will help you to learn about the developing and understand the requirements for creating i2b2 cells.

## Prerequisites

#### Downloads and Installation

#### a. Java JDK 5.0

Download JDK 5.0 Update 11 (jdk-1\_5\_0\_11-windows-i586-p.exe) from <a href="http://java.sun.com/products/archive/">http://java.sun.com/products/archive/</a>

Run the installer.

#### b. Eclipse

You will need to use version 3.2.1 of the Eclipse SDK (eclipse-SDK-3.2.1-win32.zip), available at <u>http://archive.eclipse.org/eclipse/downloads</u>. If you install Eclipse, be sure to install it in an area separate from any previous Eclipse installations.

To install, extract the zip file into a directory such as C:  $\$ 

1

### **Install & Configure**

#### Setting up the i2b2Workbench within Eclipse 3.2.1

If launching eclipse for the first time, via either an eclipse application shortcut or eclipse.exe, you will be greeted by a Welcome page. Click on the arrow labeled Workbench to startup the eclipse SDK.

#### Importing the i2b2 Workbench projects

The project software is contained in the Eclipse "Archive" file called i2b2Workbench-src-win.zip, which can be downloaded from http://www.i2b2.org. In this file are the Eclipse projects:

- 1) BuildAssist
- 2) Documentation
- 3) edu.harvard.i2b2.common
- 4) edu.harvard.i2b2.eclipse
- 5) edu.harvard.i2b2.eclipse.plugins.commons\_apache
- 6) edu.harvard.i2b2.eclipse.plugins.crcxmljaxb
- 7) edu.harvard.i2b2.eclipse.plugins.explorer
- 8) edu.harvard.i2b2.eclipse.plugins.jdnc\_support
- 9) edu.harvard.i2b2.eclipse.plugins.log
- 10) edu.harvard.i2b2.eclipse.plugins.ontology
- 11) edu.harvard.i2b2.eclipse.plugins.previousQuery
- 12) edu.harvard.i2b2.eclipse.plugins.query
- 13) edu.harvard.i2b2.eclipse.plugins.webservicesAxis2
- 14) edu.harvard.i2b2.eclipse.plugins.xml\_support\_jaxb
- $15) edu.harvard.i2b2.eclipse.plugins.xml\_support\_jdom$
- 16) edu.harvard.i2b2.xml

To import them into an Eclipse SDK workspace, first choose a workspace whose pathname does not contain spaces (i.e. C:\Workspace\i2b2Workbench, not C:\Eclipse Workspace\i2b2Workbench)

File->Import->General->Existing Projects into Workspace and select the archive file i2b2Workbench-src-win.zip.

| 🖶 Import                                                                                                    | X                       |
|----------------------------------------------------------------------------------------------------|-------------------------|
| <b>Import Projects</b><br>Select a directory to search for existing Eclipse projects.                                                                                                    |                         |
| Select root directory:     Select archive file:     C:\temp\i2b2Workbench-src-win.zip  Projects:                                                                                                    | Browse<br>Browse        |
| <ul> <li>Documentation</li> <li>du.harvard.i2b2.common</li> <li>edu.harvard.i2b2.eclipse</li> <li>edu.harvard.i2b2.eclipse.plugins.commons_apache</li> <li>edu.harvard.i2b2.eclipse.plugins.crcxmljaxb</li> <li>edu.harvard.i2b2.eclipse.plugins.explorer</li> <li>edu.harvard.i2b2.eclipse.plugins.jdnc_support</li> <li>edu.harvard.i2b2.eclipse.plugins.log</li> <li>edu.harvard.i2b2.eclipse.plugins.ontology</li> <li>edu.harvard.i2b2.eclipse.plugins.pft</li> <li>edu.harvard.i2b2.eclipse.plugins.previousQuery</li> <li>edu.harvard.i2b2.eclipse.plugins.query</li> <li>edu.harvard.i2b2.eclipse.plugins.query</li> </ul> | Deselect All<br>Refresh |
| Copy projects into workspace                                                                                                    |                         |
| <pre></pre>                                                                                                    | Cancel                  |

#### Building the i2b2Workbench within the Eclipse IDE

Check your Java Complier settings. Choose Project->Properties from the main drop down menu. Next click on 'Java Compiler'. Verify that Compiler compliance level is set to 5.0.

| 🚝 Properties for edu.harva                                                                                                    | rd.i2b2.eclipse                                                                                                    |                                                                                                    |
|----------------------------------------------------------------------------------------------------|----------------------------------------------------------------------------------------------------|----------------------------------------------------------------------------------------------------|
| type filter text                                                                                                    | Java Compiler                                                                                                    | $\leftarrow \star \Rightarrow \star$                                                                                                    |
| <ul> <li>Info</li> <li>Builders</li> <li>CVS</li> <li>Java Build Path</li> <li>Java Code Style</li> <li>Java Compiler</li> <li>Javadoc Location</li> <li>Plug-in Development</li> <li>Project References</li> <li>Refactoring History</li> </ul> | Enable project specific settings     JDK Compliance     Compiler compliance level:     Use default compliance settings                                                                                                    | Configure Workspace Settings                                                                                                    |
|                                                                                                    | Generated .class files compatibility:<br>Source compatibility:<br>Disallow identifiers called 'assert':<br>Disallow identifiers called 'enum':                                                                                                    | 5.0<br>S.0<br>Error<br>Error<br>Er |
|                                                                                                    | Classfile Generation<br>Add variable attributes to generated class files<br>Add line number attributes to generated class file<br>Add source file name to generated class file (us<br>Preserve unused (never read) local variables<br>Inline finally blocks (larger class files, but impro | (used by the debugger)<br>files (used by the debugger)<br>sed by the debugger)<br>ved performance)                                                                                                    |
| 0                                                                                                    | R                                                                                                    | OK Cancel                                                                                                    |

Open the project BuildAssist. Right click on the build.xml file. Select RunAs->Ant Build (second occurrence).

Choose clean-all, build-all (in this target execution order) then execute via the Run button.

| Modify attributes and launch.<br>Run an Ant buildfile.                                                                               | 🖶 BuildAssist build.xml                                                                                                    | ×      |
|----------------------------------------------------------------------------------------------------|----------------------------------------------------------------------------------------------------|--------|
| Name:       BuildAssist build.xml         Main                                                                                       | Modify attributes and launch.     Image: Comparison of the second second s |        |
| 2 out of 7 selected Sort targets Hide internal targets not selected for execution Target execution order: Clean-all, build-all Order | Name:       BuildAssist build.xml         Image: Main Refresh Refresh Refres                                         |        |
| Apply Revert                                                                                                    | 2 out of 7 selected Sort targets Hide internal targets not selected for execution Target execution order:                                                                                                    | rt ise |

When this has completed, select all the projects and refresh, (Right Click and select Refresh).

•

#### Running the i2b2Workbench within the Eclipse IDE

Right click the edu.harvard.i2b2.eclipse project -> Run As -> Run Create a new Eclipse Application Configuration by double-clicking on "Eclipse Application". Give the configuration a meaningful name: e.g. "i2b2". Select "Run a product:" and edu.harvard.i2b2.eclipse.product from the drop-down menu.

| 🖨 Run                                                                                                    | <u>×</u>                                                                                                    |
|----------------------------------------------------------------------------------------------------|----------------------------------------------------------------------------------------------------|
| Create, manage, and run con<br>Create a configuration to launch an Ec                                                                                                    | figurations lipse application.                                                                                                    |
| Image: Second state state sta | Name:       i2b2         Main       Ø= Arguments       2: Plug-ins       Configuration       Tracing       Environment       Common         Workspace Data       Location:       \${workspace_loc}{/runtime-i2b2}       Variables       Variables         Clear workspace data before launching       Workspace       File System       Variables         Ask/for.confirmation before iclearing       Program to Run       Image: Run a product:       edu.harvard.i2b2.eclipse.product       Image: Run a product:       Image: Run a product: |
| 0                                                                                                    | Run Close                                                                                                    |

Go to the Arguments tab.

In Working directory: select 'Other' and click on 'Workspace...'button. Select edu.harvard.i2b2.eclipse and click 'OK'

In VM arguments include the term "-Djava.endorsed.dirs=endorsed\_lib".

| 🖶 Run                                                                                                    | ×                                                                                                    |
|----------------------------------------------------------------------------------------------------|----------------------------------------------------------------------------------------------------|
| Create, manage, and run con<br>Create a configuration to launch an Ec                                                                                                    | figurations lipse application.                                                                                                    |
| Image: Second system         Image: Second system         Image: Second system | Name:       i2b2         Main       Arguments         Program arguments:       Image: Configuration         VM arguments:       Image: Variables         VM arguments:       Image: Variables         VM arguments:       Image: Variables         VM arguments:       Image: Variables         VM arguments:       Image: Variables         VM arguments:       Image: Variables         Vorking directory:       Image: Variables         Vorking directory:       Image: Variables         Vorking directory:       Image: Variables         Vorking directory:       Image: Variables         Vorking directory:       Image: Variables         Vorking directory:       Image: Variables         Vorking directory:       Image: Variables         Vorking directory:       Image: Variables         Variables       Variables         Vorking directory:       Image: Variables         Vorking directory:       Image: Variables         Image: Variables       Variables         Variables       Variables         Image: Variables       Image: Variables         Image: Variables       Variables         Image: Variables |
| 0                                                                                                    | Run Close                                                                                                    |

Go to the plug-ins tab.

You can configure any combination of workspace plug-ins and target platform plug-ins as your IDE configuration. Default is that all of the workspace and target platform plug-ins are selected. Select Apply; Run

You are now running the i2b2 Workbench under control of the Eclipse IDE. You will see a splash screen followed by a Login dialog box. Log in; the User name is **demo** and the Password is **demouser**.

| Login to i2b2                                  | ×            |  |
|------------------------------------------------|--------------|--|
| Enter UserID and Password                      |              |  |
| Target location:                               | Harvard Demo |  |
| User name:                                     | demo         |  |
| Password:                                      | ****         |  |
| Start as demonstration only                    |              |  |
|                                                | Login Cancel |  |
| http://webservices.i2b2.org/PM/rest/PMService/ |              |  |

Select 'Go to the workbench' If at any time you wish to return to the welcome page select Help->Welcome from the menu bar.

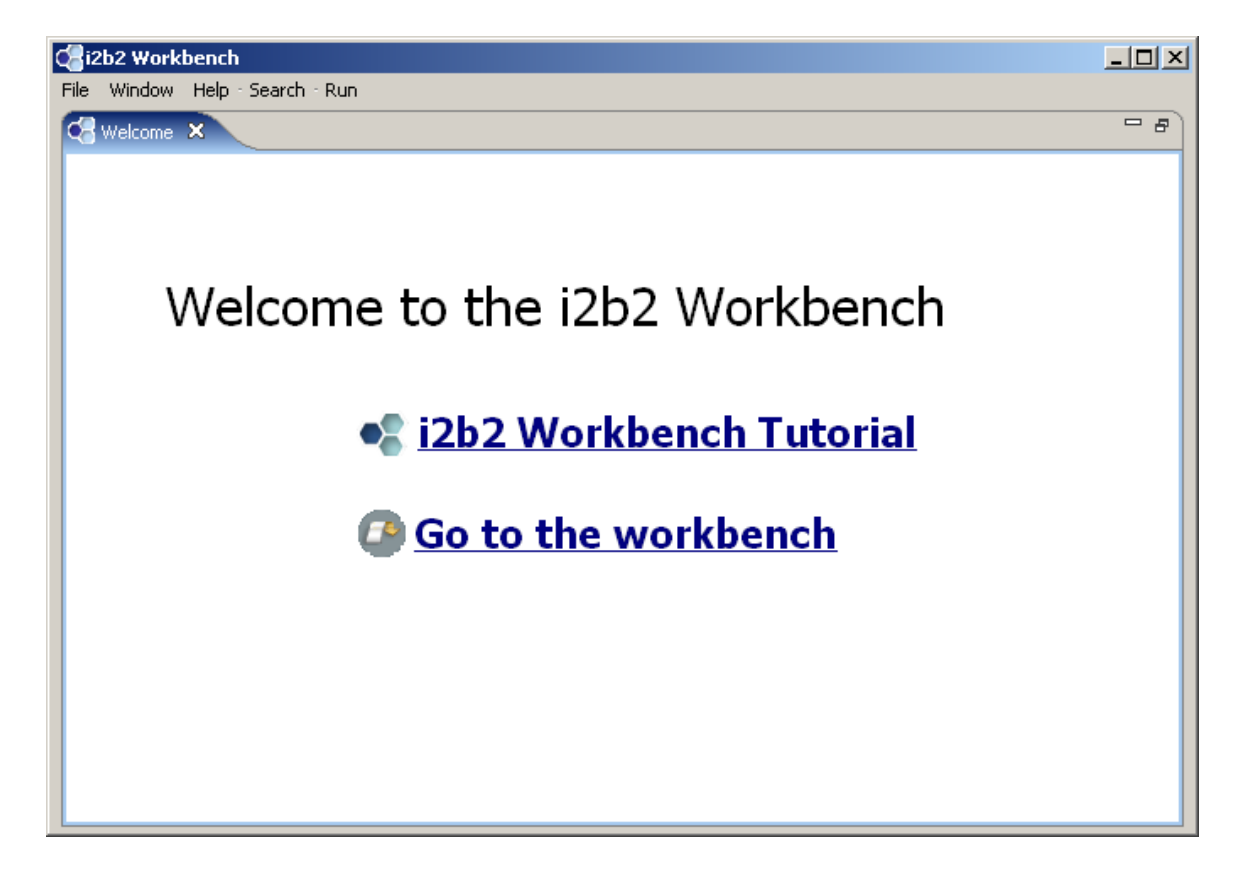

If the default layout needs to be reconfigured, select Window->Show View and the view(s) you wish to add to the layout. Move the position of any view by clicking on the view tab and dragging to another position.

| i2b2 Workbench fo   | Demo Project                                                                                                    | Den                                                                                                    | no User Status: 😑 🔤 🗰               |
|---------------------|----------------------------------------------------------------------------------------------------|----------------------------------------------------------------------------------------------------|-------------------------------------|
| Previous Queries 22 | Query Tool 22      Query Name:     Group 1 X     Dates     Occurs > 0x Exclude Dates      x     Cancel     F      Timeline View 23      Create model for Timeline Render a Timeline      Query Name:     Row # Drag C Value Value | Group 2 X A Groups<br>Group 2 X A Add<br>Occurs > 0x Exclude<br>Add<br>Group<br>Xun Query<br>Text Height Co | All Topics                          |
|                     | Delete From List Delete                                                                                                    | Al Put In Order                                                                                             | Go To:<br>% Search % Related Topics |

## **Package Structure**

The archive file contains the following projects. The project/directory edu.harvard.2b2.eclipse is considered the base plugin for the project and contains project property files and configuration files.

| Directory                                         | Description                         |
|---------------------------------------------------|-------------------------------------|
| edu.harvard.i2b2.eclipse                          | The base plug-in for our            |
|                                                   | development (namely the UI for      |
|                                                   | the top panel)                      |
| edu.harvard.i2b2.eclipse.plugins.commons_apache   | Third party jars needed for         |
|                                                   | common functions                    |
| edu.harvard.i2b2.eclipse.plugins.crcxmljaxb       | Internal jars needed for            |
|                                                   | jaxb/message processing             |
| edu.harvard.i2b2.eclipse.plugins.explorer         | UI for the Timeline view            |
| edu.harvard.i2b2.eclipse.plugins.jdnc_support     | Third party jars needed for UI      |
|                                                   | support                             |
| edu.harvard.i2b2.eclipse.plugins.log              | Third party jars needed for logging |
| edu.harvard.i2b2.eclipse.plugins.ontology         | UI for the Ontology view            |
| edu.harvard.i2b2.eclipse.plugins.previousQuery    | UI for the Previous Query view      |
| edu.harvard.i2b2.eclipse.plugins.query            | UI for the Query view               |
| edu.harvard.i2b2.eclipse.plugins.webservicesAxis2 | Third party jars needed for web     |
|                                                   | service support                     |
| edu.harvard.i2b2.eclipse.plugins.xml_support_jaxb | Third party jars needed for         |
|                                                   | jaxb/message processing             |
| edu.harvard.i2b2.eclipse.plugins.xml_support_jdom | Third party jars needed for         |
|                                                   | jdom/message processing             |
| edu.harvard.i2b2.xml                              | XSD for the hive                    |
| edu.harvard.i2b2.common                           | Common core exception, jaxb, and    |
|                                                   | utilities used by i2b2 hive         |
| BuildAssist                                       | Files to build the workbench        |
| Documentation                                     | Project documentation files         |

## License

The i2b2 source code is licensed under the i2b2 Software License Software. This includes but is not limited to all code in the edu.harvard.i2b2.\* package namespace.